# 網上分紙使用手冊(射手)

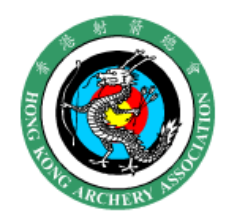

比賽及抽籤日期: 2018年1月22日,星期一

選手任務

| B   | A    | C              |
|-----|------|----------------|
| 靶面  | 積分紀錄 | <sup>擋箭布</sup> |
| 及   | 手寫分紙 | 網上分紙           |
| 拉靶繩 | 登分員  | 登分員            |

抽籤裁判姓名及簽署

※如該任務選手是殘障或缺席者, 則由後補或同靶選手填補空缺。

※請各選手協助搬運靶墊及靶架。

(

由於網上分紙暫時只是測試模式,所以手寫分紙亦會繼續使用,一切成績亦以手寫分紙為準。

| () 香港射                     | /箭總會 Hong Kong Archery Association                     | 所有射手,當天均需登<br>入 其個人帳戶, 進行登 |  |  |  |  |  |
|----------------------------|--------------------------------------------------------|----------------------------|--|--|--|--|--|
| Manno                      | 1 首頁 1 日本 1 日本 1 日本 1 日本 1 日本 1 日本 1 日本 1 日            | 公、 確認分數 武本 悶 娘             |  |  |  |  |  |
| 會員登入                       | 使用者帳號 登入 索取新密碼                                         | 上成績。                       |  |  |  |  |  |
| 會員註冊                       | 射手編號: *                                                |                            |  |  |  |  |  |
|                            | ······································                 | 故如需重設密碼,請盡                 |  |  |  |  |  |
| · 願於本曾                     | 輸入你的 香港射箭總會 Hong Kong Archery Association 射手編號         | 早於比賽前聯絡秘書處                 |  |  |  |  |  |
| 。 總會架構                     | · · · · · · · · · · · · · · · · · · ·                  |                            |  |  |  |  |  |
| <ul> <li>總會會章及附</li> </ul> | ••••••                                                 |                            |  |  |  |  |  |
| 191                        | 輸入你的密碼。                                                |                            |  |  |  |  |  |
| ○ 執行委員會                    |                                                        |                            |  |  |  |  |  |
| ○ 聯絡本會                     | 2014-07-23日或以後註冊                                       |                            |  |  |  |  |  |
| ♡ 最新資訊                     | 倒:電話號碼:98765432 出牛年份:1966                              |                            |  |  |  |  |  |
| ○ 香港射箭隊                    | 密碼: 54321966                                           |                            |  |  |  |  |  |
| ◎ 香港青少年射<br>箭隊             | <b>2014-07-23日前註冊</b><br>首立際】廖珊莉泰港自公証编號基立字母工首3位數字工出盘年份 |                            |  |  |  |  |  |
| ○ 焦訓隊出                     | 例:電話號碼:A123456(0) 出生年份:1966                            |                            |  |  |  |  |  |
| 席率                         | 密碼: A1231966                                           |                            |  |  |  |  |  |
| ◎ 香港紀錄及排                   |                                                        |                            |  |  |  |  |  |
| 名                          | 著入                                                     |                            |  |  |  |  |  |
| ○ 香港紀錄                     |                                                        |                            |  |  |  |  |  |

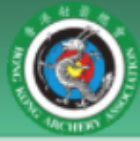

登出

## 香港射箭總會 Hong Kong Archery Association

| A MACHINA            | 首頁 | Ę       |                             |            |      |      |
|----------------------|----|---------|-----------------------------|------------|------|------|
| 我的帳戶                 | 在約 | 泉成績(測試中 | (د                          |            |      |      |
| 補領或重印會員証             |    | 項目編號    | 賽事名稱                        | 項目名稱       |      |      |
| 讀會申請                 | 1  | 117010  | 香港射箭錦標賽(星章賽)                | 女子複合弓組     | 在線成績 | 網上分紙 |
| 附加申請                 | 2  | 117009  | 香港射箭錦標賽 <mark>(</mark> 星章賽) | 男子複合弓組     | 在線成績 | 網上分紙 |
| 網上活動報名               | 3  | 117008  | 香港射箭錦標賽 (星章賽)               | 女子反曲弓組     | 在線成績 | 網上分紙 |
| 團體頃日報名<br>細上口起々44:12 | 4  | 117006  | 香港射箭錦標賽 <mark>(</mark> 星章賽) | 男子反曲弓組     | 在線成績 | 網上分紙 |
| 網上付款記錄               | 5  | 115624  | 2017年雙日單輪射箭比賽(星章賽)          | 男子個人複合弓公開組 | 在線成績 | 網上分紙 |
| 在線成績                 |    |         |                             |            |      |      |

首頁

活動時間表

會員註冊

登入後, 選取"在線成績(上圖紅色方格)" 比賽射手會出現上圖書面, 而非賽事射手只會出現"在線成績"及不會顯示"網上分紙"

"在線成績"會顯示賽事實時成績。

"網上分紙"線上分紙登分員可以透過頁面為同靶射手輸入成績,而非登分員亦 需透過此頁面,在登分員完成所有入分後,進行分數確認。

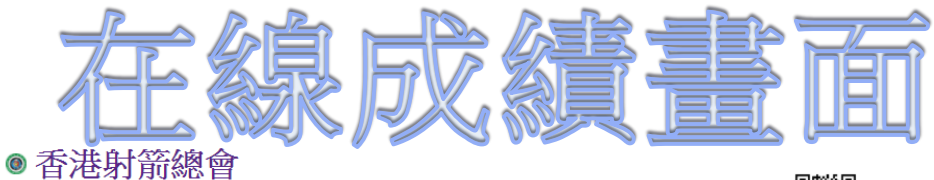

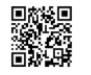

 賽事:
 香港射箭綿標賽(星章賽)

 日期:
 2018年1月20日(星期六)、1月27日(星期六)及1月28日(星期日)

 組別:
 男子複合弓組

|    | 在線成績(測試中) |        |     |      |            |     |    |          |     |    |          |     |    |          |     |    |     |     |    |
|----|-----------|--------|-----|------|------------|-----|----|----------|-----|----|----------|-----|----|----------|-----|----|-----|-----|----|
| 名次 | 靶號        | 會員號碼   | 姓名  | 屬會   |            | 10' | X' | 70m      | 10' | X' | 50m      | 10' | X' | 30m      | 10' | X' | 總分  | 10' | X' |
| 1  | 14A       | M3712  | 劉志鴻 | 卓山會  | <u>309</u> | 9   | 3  | <u>0</u> |     |    | <u>0</u> |     |    | <u>0</u> |     |    | 309 | 9   | 3  |
| 2  | 17A       | M3847  | 李浩森 | 九龍會  | <u>296</u> | 3   | 0  | Q        |     |    | Q        |     |    | Q        |     |    | 296 | 3   | 0  |
| 3  | 12C       | M3472  | 張啟謙 | 東青會  | 294        | 5   | 1  | Q        |     |    | Q        |     |    | Q        |     |    | 294 | 5   | 1  |
| 4  | 16A       | M1426  | 陳孔琼 | 致勝會  | <u>290</u> | 7   | 0  | <u>0</u> |     |    | <u>0</u> |     |    | <u>0</u> |     |    | 290 | 7   | 0  |
| 5  | 11B       | M5001  | 楊劍輝 | 東青會  | <u>286</u> | 4   | 2  | <u>0</u> |     |    | <u>0</u> |     |    | <u>0</u> |     |    | 286 | 4   | 2  |
| 6  | 13A       | M4980  | 唐樂奇 | 九龍會  | <u>284</u> | 6   | 1  | <u>0</u> |     |    | <u>0</u> |     |    | <u>0</u> |     |    | 284 | 6   | 1  |
| 7  | 16B       | M1894  | 葉沛霖 | 金信會  | <u>283</u> | 4   | 1  | <u>0</u> |     |    | <u>0</u> |     |    | <u>0</u> |     |    | 283 | 4   | 1  |
| 8  | 15B       | M0171  | 徐偉雄 | 警察會  | 282        | 2   | 2  | <u>0</u> |     |    | <u>0</u> |     |    | <u>0</u> |     |    | 282 | 2   | 2  |
| 9  | 16C       | M4403  | 潘翼翔 | 東區動力 | <u>280</u> | 5   | 2  | <u>0</u> |     |    | <u>0</u> |     |    | <u>0</u> |     |    | 280 | 5   | 2  |
| 10 | 5A        | M2500  | 林維杰 | 金信會  | 277        | 4   | 1  | <u>0</u> |     |    | <u>0</u> |     |    | <u>0</u> |     |    | 277 | 4   | 1  |
| 11 | 13C       | M3840  | 陳銘恆 | 東青會  | 274        | 5   | 2  | <u>0</u> |     |    | <u>0</u> |     |    | <u>0</u> |     |    | 274 | 5   | 2  |
| 12 | 11A       | M4548S | 溫卓熙 | 北區會  | 272        | 1   | 0  | <u>0</u> |     |    | <u>0</u> |     |    | <u>0</u> |     |    | 272 | 1   | 0  |
| 13 | 14C       | M1141D | 胡同生 | 傷協會  | <u>268</u> | 3   | 1  | Q        |     |    | Q        |     |    | Q        |     |    | 268 | 3   | 1  |
| 14 | 7C        | M1521  | 盧偉燦 | 東區動力 | <u>265</u> | 4   | 2  | <u>0</u> |     |    | <u>0</u> |     |    | <u>0</u> |     |    | 265 | 4   | 2  |
| 15 | 17C       | M3928  | 許勝文 | 東青會  | <u>262</u> | 4   | 2  | <u>0</u> |     |    | <u>0</u> |     |    | <u>0</u> |     |    | 262 | 4   | 2  |
| 16 | 15C       | M4197S | 劉嘉昆 | 胡兆熾會 | <u>260</u> | 4   | 3  | <u>0</u> |     |    | <u>0</u> |     |    | <u>0</u> |     |    | 260 | 4   | 3  |
| 17 | 8A        | M63458 | 章願王 | 港大會  | 259        | 4   | 2  | <u>0</u> |     |    | <u>0</u> |     |    | <u>0</u> |     |    | 259 | 4   | 2  |
| 18 | 10C       | M4454  | 柳美欽 | 警察會  | 258        | 5   | 2  | Q        |     |    | Q        |     |    | Q        |     |    | 258 | 5   | 2  |
| 19 | 10A       | M2306  | 廖衛剛 | 沙田會  | 256        | 4   | 2  | <u>0</u> |     |    | <u>0</u> |     |    | <u>0</u> |     |    | 256 | 4   | 2  |
| 20 | 4A        | M4246  | 鄭文輝 | 全能會  | 254        | 3   | 2  | 0        |     |    | 0        |     |    | 0        |     |    | 254 | 3   | 2  |

## 可透過此頁面查看實時成績。

## 亦可直接查看每個距離分紙,見紅圈及下圖。

◎ 香港射箭總會

| <b>署</b><br>日期<br>組況 | 章:<br>月:<br>り: | 香港射箭錦標賽 (星章賽)<br>2018年1月20日 (星期六) 、 1月2<br>男子複合弓組 (在總成績) | 7日 (星期六) 及1月28日 (星 | 期日) |               |              | 70<br>Ma<br>∎<br>■ |         |
|----------------------|----------------|----------------------------------------------------------|--------------------|-----|---------------|--------------|--------------------|---------|
|                      | 姓名:<br>靶號:     | 劉志鴻<br>14A                                               |                    |     | 屬會:<br>射手號碼:  | 卓山會<br>M3712 |                    |         |
|                      | 更正             |                                                          |                    | 第1輪 | 90米           |              | 3支箭累積分數            | 6支箭累積分數 |
|                      |                |                                                          | 3                  | 10  | 10            | 9            | 29                 |         |
|                      |                |                                                          | 6                  | 9   | 8             | 8            | 25                 | 54      |
|                      |                |                                                          | 9                  | 9   | 9             | 9            | 27                 |         |
|                      |                |                                                          | 12                 | 9   | 8             | 7            | 24                 | 51      |
|                      |                |                                                          | 15                 | Х   | Х             | 10           | 30                 |         |
|                      |                |                                                          | 18                 | 9   | 9             | 8            | 26                 | 56      |
|                      |                |                                                          | 21                 | 9   | 9             | 9            | 27                 |         |
|                      |                |                                                          | 24                 | 8   | 8             | 7            | 23                 | 50      |
| 10                   | 8              | 8                                                        | 27                 | ×   | <del>10</del> | 8            | 26                 |         |
| 6                    | 6              | 4                                                        | 30                 | 7   | М             | М            | 16                 | 42      |
|                      |                |                                                          | 33                 | Х   | 10            | 10           | 30                 |         |
|                      |                |                                                          | 36                 | 9   | 9             | 8            | 26                 | 56      |
| 10's(                | (10'+X')       | 9                                                        | X                  | 's  | 3             | 距離           | 總分                 | 309     |
|                      |                |                                                          |                    |     |               |              |                    |         |

#### 分紙列表

- 賽事編號:117005
- 赛事名稱:香港射箭錦標賽(星章賽)
- 項目編號:117006
- 項目名稱:男子反曲弓組
- 比賽距離:90,70,50,30 米
- 分紙類別:室外賽36箭 (ss1)
- 賽事裁判:朱益輝,陸綺媚,王子珣,其匡堯,

### 修改靶號 A 位入分 B 位入分 C 位入分 修改入分者 修改缺席者

| 編號 | 會員編號   | 會員姓名 | 靶號 | 入分者 | 缺席者 | 網上分紙              |      |             |      |
|----|--------|------|----|-----|-----|-------------------|------|-------------|------|
| 1  | M4750S | 關俊浩  | 1A | Y   |     | <mark>90</mark> 米 | 70 米 | <b>50</b> 米 | 30 米 |
| 2  | M5941S | 林澤鈞  | 1B |     |     | <mark>90</mark> 米 | 70 米 | 50 米        | 30 米 |
| 3  | M4584S | 施陞儒  | 1C |     |     | <mark>90</mark> 米 | 70 米 | <b>50</b> 米 | 30 米 |

比賽射手登入後,同靶所有射手均可進入各個距離之網上分紙頁面, 但只有<mark>網上分紙登分員</mark>才可輸入分數, 而其他射手只能確應分數

登分員請選擇正確之距離並進行入分。

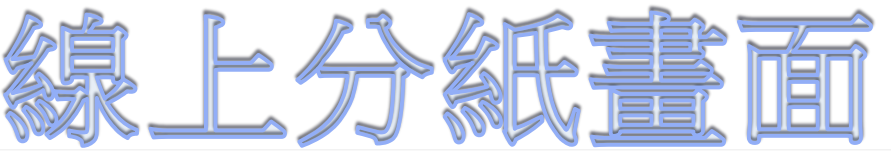

|        | 姓名:<br>靶號: | 關後浩<br>1A |    |     | 屬會:<br>射手號碼: | 警察會<br>M4750S |    |   |
|--------|------------|-----------|----|-----|--------------|---------------|----|---|
|        | 更正         |           |    | 第1輛 | 3支箭累積分數      | 6支箭累積分數       |    |   |
|        |            |           | 3  |     |              |               |    |   |
|        |            |           | 6  |     |              |               |    |   |
|        |            |           | 9  |     |              |               |    |   |
|        |            |           | 12 |     |              |               |    |   |
|        |            |           | 15 |     |              |               |    |   |
|        |            |           | 18 |     |              |               |    |   |
|        |            |           | 21 |     |              |               |    |   |
|        |            |           | 24 |     |              |               |    |   |
|        |            |           | 27 |     |              |               |    |   |
|        |            |           | 30 |     |              |               |    |   |
|        |            |           | 33 |     |              |               |    |   |
|        |            |           | 36 |     |              |               |    |   |
| 10's(1 | 0'+X')     | 0         | X  | 's  | 0            | 距離            | 總分 | 0 |

|         | 姓名:<br>靶號: | 林澤鉤<br>1B |    |     | 屬會:<br>射手號碼: | <b>童軍會</b><br>M5941S |    |   |
|---------|------------|-----------|----|-----|--------------|----------------------|----|---|
|         | 更正         |           |    | 第1輪 | 3支箭累積分數      | 6支箭累積分數              |    |   |
|         |            |           | 3  |     |              |                      |    |   |
|         |            |           | 6  |     |              |                      |    |   |
|         |            |           | 9  |     |              |                      |    |   |
|         |            |           | 12 |     |              |                      |    |   |
|         |            |           | 15 |     |              |                      |    |   |
|         |            |           | 18 |     |              |                      |    |   |
|         |            |           | 21 |     |              |                      |    |   |
|         |            |           | 24 |     |              |                      |    |   |
|         |            |           | 27 |     |              |                      |    |   |
|         |            |           | 30 |     |              |                      |    |   |
|         |            |           | 33 |     |              |                      |    |   |
|         |            |           | 36 |     |              |                      |    |   |
| 10's(10 | ('+X')     | 0         | X  | 's  | 0            | 日前                   | 總分 | 0 |

|           | 姓名:<br>靶號: | 施陞儒<br>1C |    |     | 屬會:<br>射手號碼: | <b>傷協會</b><br>M4584S |         |         |
|-----------|------------|-----------|----|-----|--------------|----------------------|---------|---------|
|           | 更正         |           |    | 第1載 | 90米          |                      | 3支箭累積分數 | 6支箭累積分數 |
|           |            |           | 3  |     |              |                      |         |         |
|           |            |           | 6  |     |              |                      |         |         |
|           |            |           | 9  |     |              |                      |         |         |
|           |            |           | 12 |     |              |                      |         |         |
|           |            |           | 15 |     |              |                      |         |         |
|           |            |           | 18 |     |              |                      |         |         |
|           |            |           | 21 |     |              |                      |         |         |
|           |            |           | 24 |     |              |                      |         |         |
|           |            |           | 27 |     |              |                      |         |         |
|           |            |           | 30 |     |              |                      |         |         |
|           |            |           | 33 |     |              |                      |         |         |
|           |            |           | 36 |     |              |                      |         |         |
| 10's(10'- | +X')       | 0         | X  | 's  | 0            | 距離                   | 總分      | 0       |
|           |            |           |    |     |              |                      |         |         |

入分

登分員選取"入分"便可進入"入分畫面"。

而"更正"位置,可以透過裁判更改網上分紙

或 透過裁判或同靶射手在手寫分紙上改分及簽署,然後透過計分處更改

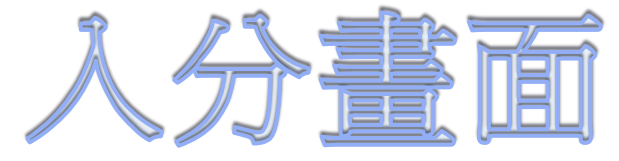

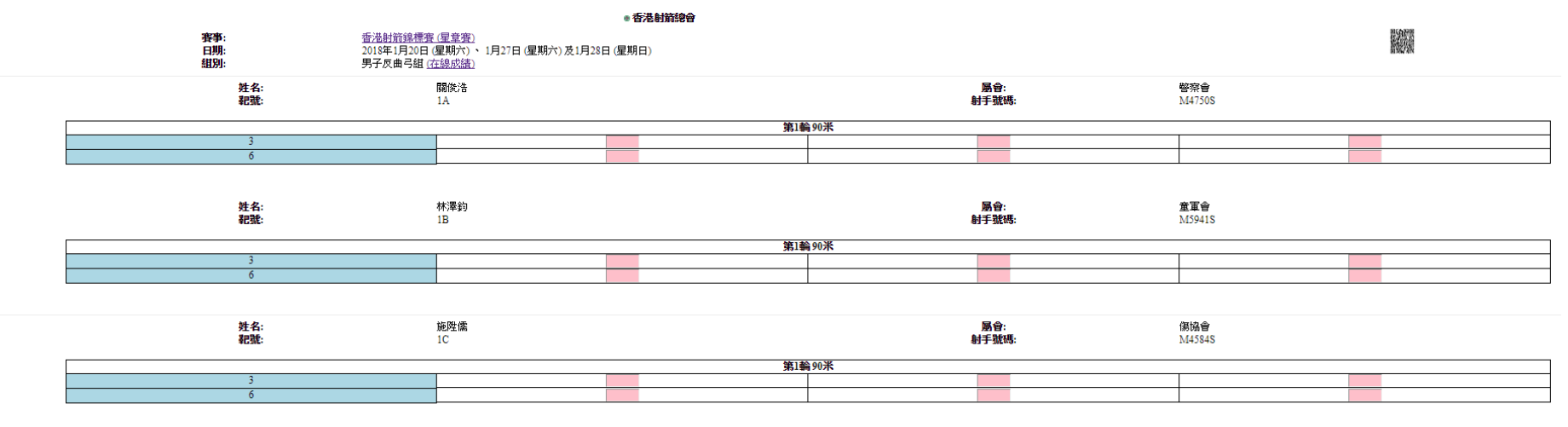

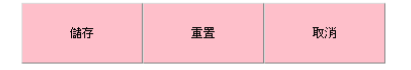

註1:分數格式是 m 1 2 3 4 5 6 7 8 9 10 或 x

進入"入分畫面"後, 登分員需每手入分, "儲存"後將不能修改,及返回"網上分紙畫面"。

缺席射手將不會顯示此畫面上。 分數格式而按大至小排列,電腦亦會自動排序。

當登分員完成所有箭數後(室外36箭、室內30箭),非登分射手在此頁面會出現" 射手確認"方格。完成入分程序。

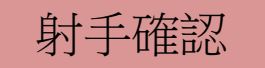

注意; 射手完成比賽後, 登分員及其他射手均需在手寫分紙上簽署及填寫 賽前賽後箭數, 同時, 網上分紙均需確認, 完成整個登分程序。